# Experiments on AWS EC2

University of Crete > CS 590.45 > Tutorial 2025

Efthimis Papageorgiou

## Elastic Compute Cloud (EC2)

#### □ What is EC2 ?

- Li's a Virtual Machine (VM) in the cloud
- Provides on-demand computing power
- □ Scales up or down as needed

#### Features

- **Pay-as-you-go Model** (pay for the hours a server runs)
- Integrates with AWS services (e.g., connecting EC2 with S3 for storage or RDS for databases)
- □ Various instance types (e.g compute-optimized for AI training)

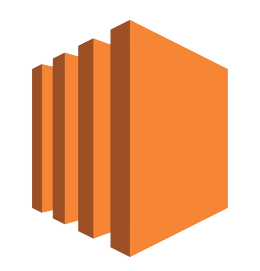

#### Login

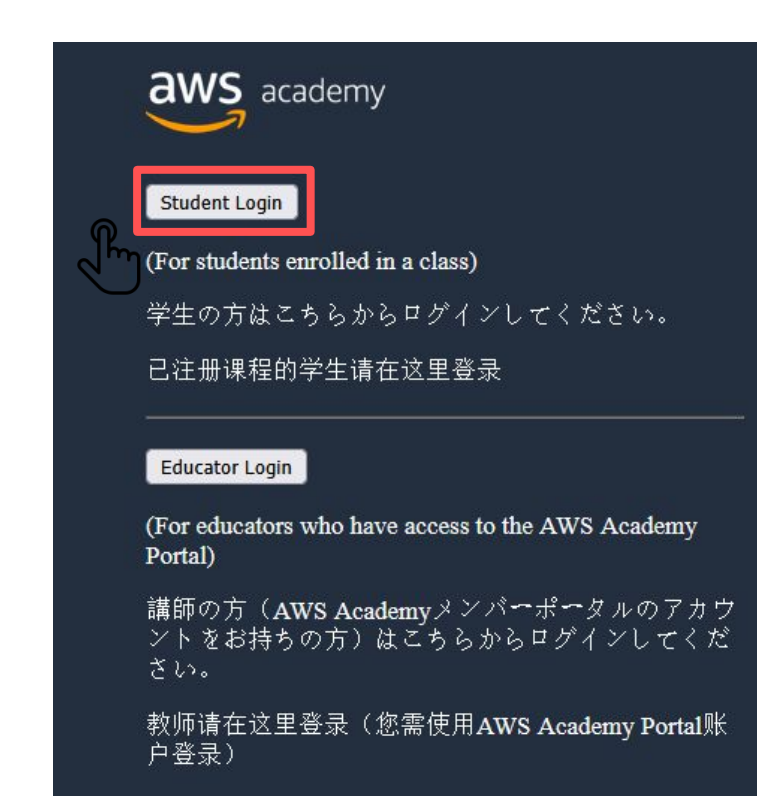

#### Username / Password

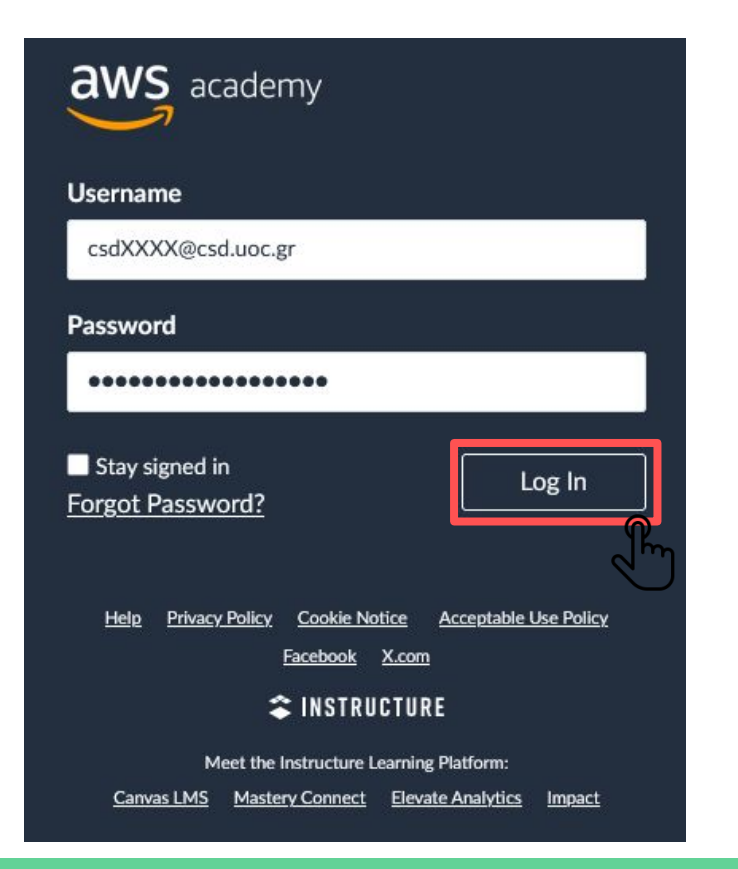

#### Select the course

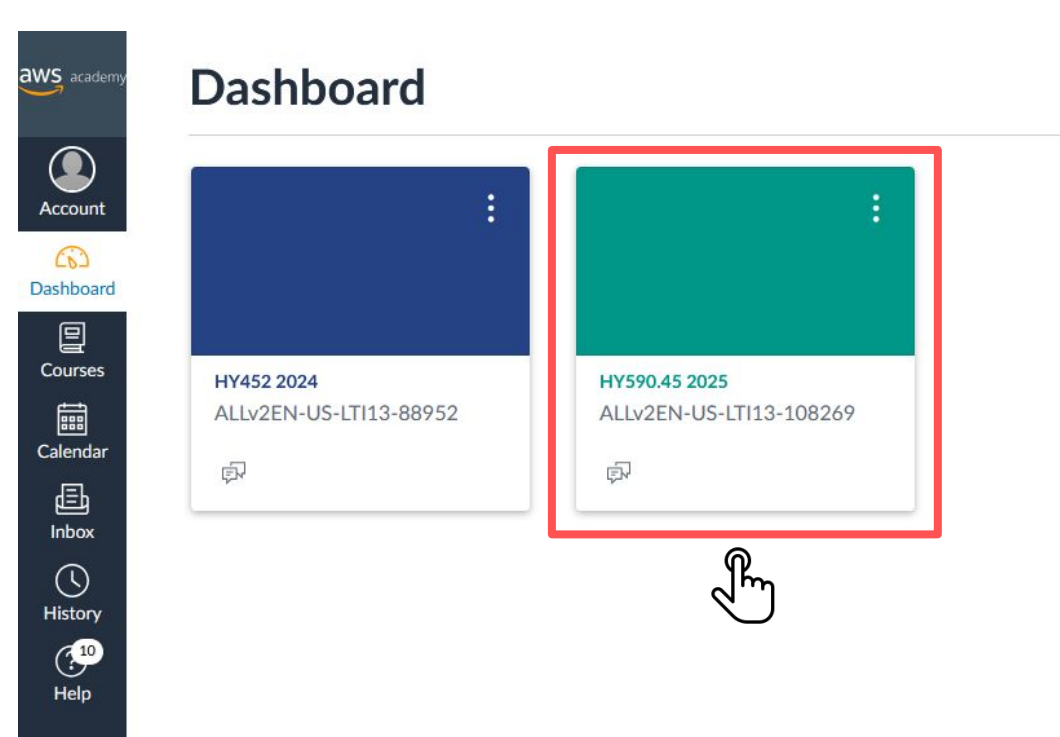

#### Launching Academy Learner Lab

| aws academy      | Home<br>Modules    |                                                          |   |
|------------------|--------------------|----------------------------------------------------------|---|
| Account          | Discussions        | ✓ Course Welcome and Overview                            |   |
| CG)<br>Dashboard | Lucid (Whiteboard) | X Pre-Course Survey                                      |   |
| Courses          |                    | AWS Academy Learner Lab Student Guide                    |   |
| Calendar         |                    |                                                          |   |
| 員<br>Inbox       |                    |                                                          |   |
| History          |                    | Learn how to effectively use the AWS Academy Learner Lab |   |
| Help             |                    | Module Knowledge Check<br>100 pts Score at least 70.0    |   |
|                  |                    |                                                          |   |
|                  |                    | ▼ AWS Academy Learner Lab                                |   |
|                  | Jm                 | Launch AWS Academy Learner Lab                           | 2 |

#### **Environment Overview**

#### **Warning**: <u>Do not click this!</u> Clicking it will delete everything you've done.

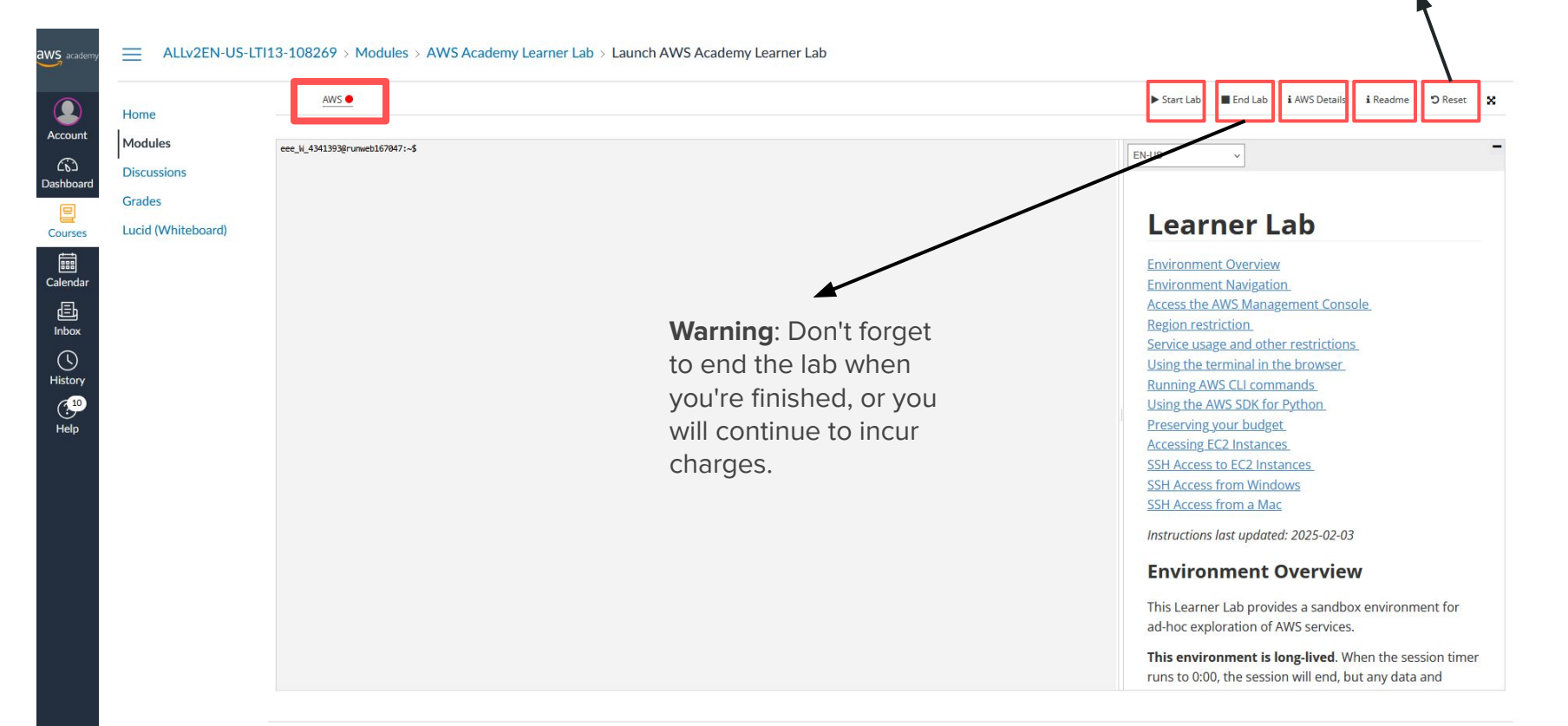

#### Starting the Lab

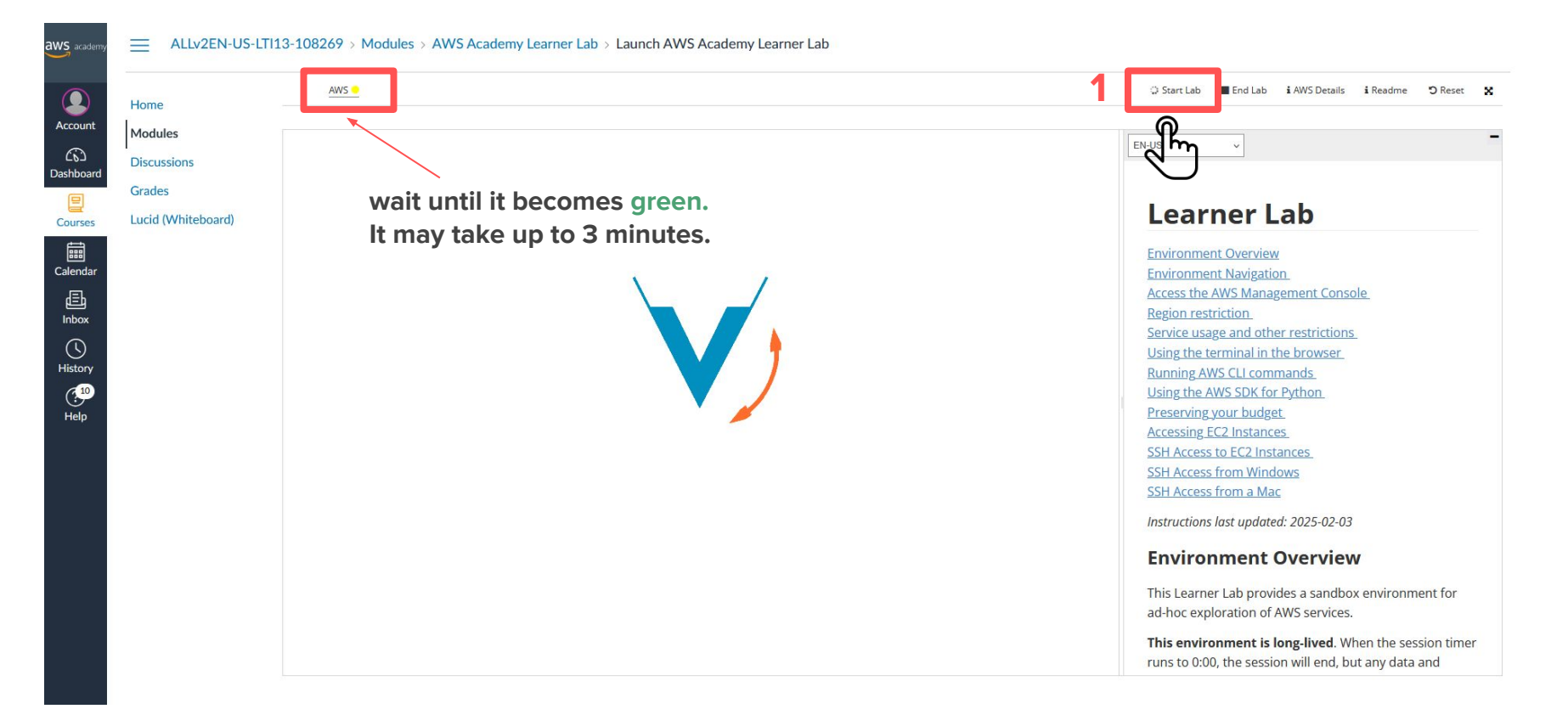

#### Entering the lab

#### every 4 hours, the lab session ends. Your don't lose any data

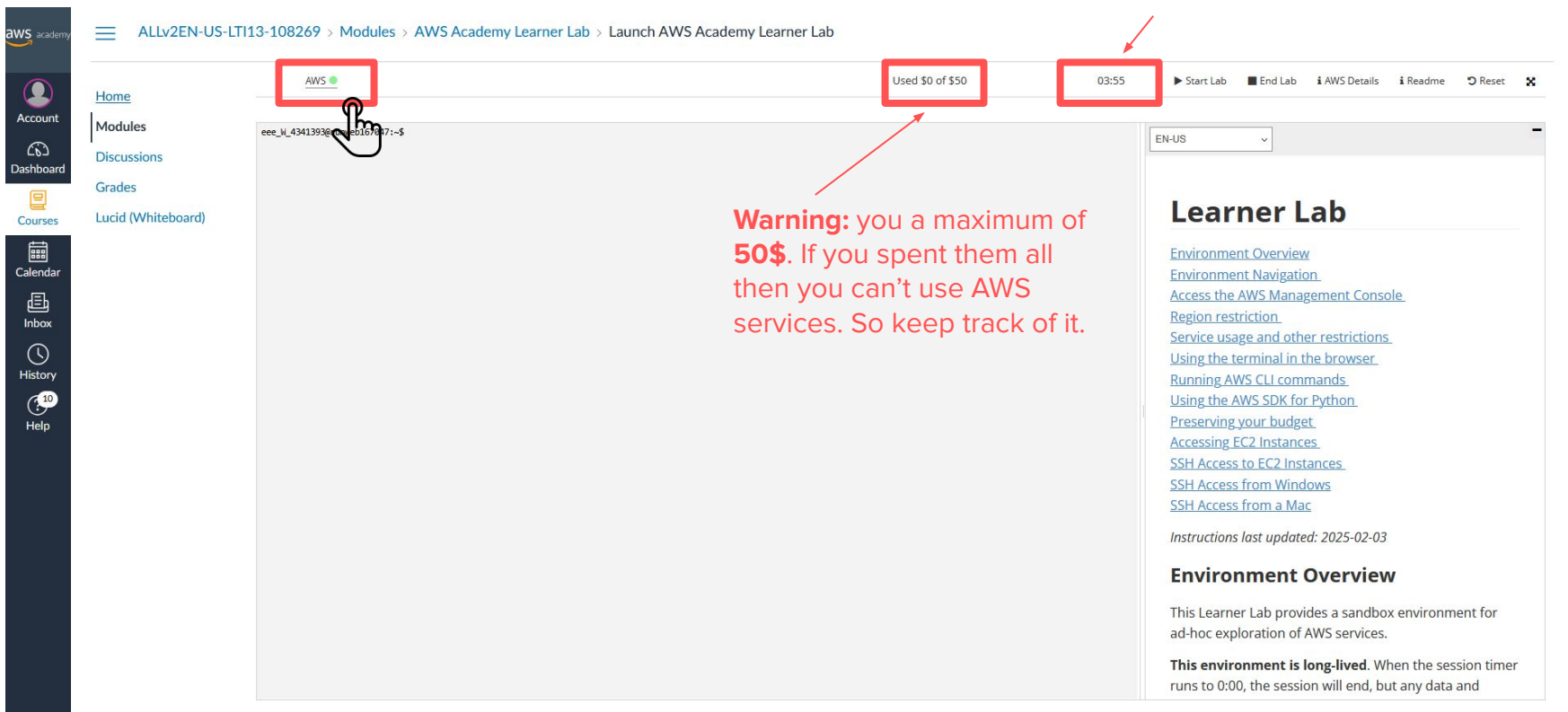

#### Welcome to AWS

| aws I III Q Search [Alt                                                                                                    | +5]                                                                                                    | D 0 0 United States (N. Virginia) ▼ voclabs/user3968721=Test_Student @ 8896-6497-3370 ▼                                                                                                    |  |  |  |
|----------------------------------------------------------------------------------------------------|----------------------------------------------------------------------------------------------------|----------------------------------------------------------------------------------------------------|--|--|--|
| =                                                                                                    |                                                                                                    | 0 9                                                                                                    |  |  |  |
| Console Home Info                                                                                                    |                                                                                                    | Reset to default layout + Add widgets                                                                                                    |  |  |  |
| Image: Second system         Image: Second system         Image: Second system | :<br>visited services<br>monly visited AWS services.<br>ra and RDS Lambda                                                                                                    | # Applications (0) Info       Create application         Region: US East (N. Virginia)         us-east-1 (Current Region) ▼       Q. Find applications         < 1         Name       ▼         Description       ▼         No applications         Get started by creating an application.         Create application |  |  |  |
| View a                                                                                                    | Il services                                                                                                    | Go to myApplications                                                                                                    |  |  |  |
| ::       Welcome to AWS       ::         Setting started with AWS [2]       Learn the fundamentals and find valuable information to get the most out of AWS.         Training and certification [2]       Learn from AWS experts and advance your skills and knowledge.                                                                                                    | # AWS Health Info       :         Open issues       0         Past 7 days         Scheduled changes         O       Upcoming and past 7 days         Other notifications         O       Past 7 days | Image: Cost and usage Info       Image: Cost (\$)         Current month costs       Cost (\$)         \$0.00       0         Forecasted month end costs       0         -       0         Savings opportunities       0         Oct 24       Dec 24         Peb 25         Month (Year)                                |  |  |  |

#### Searching for the EC2 service

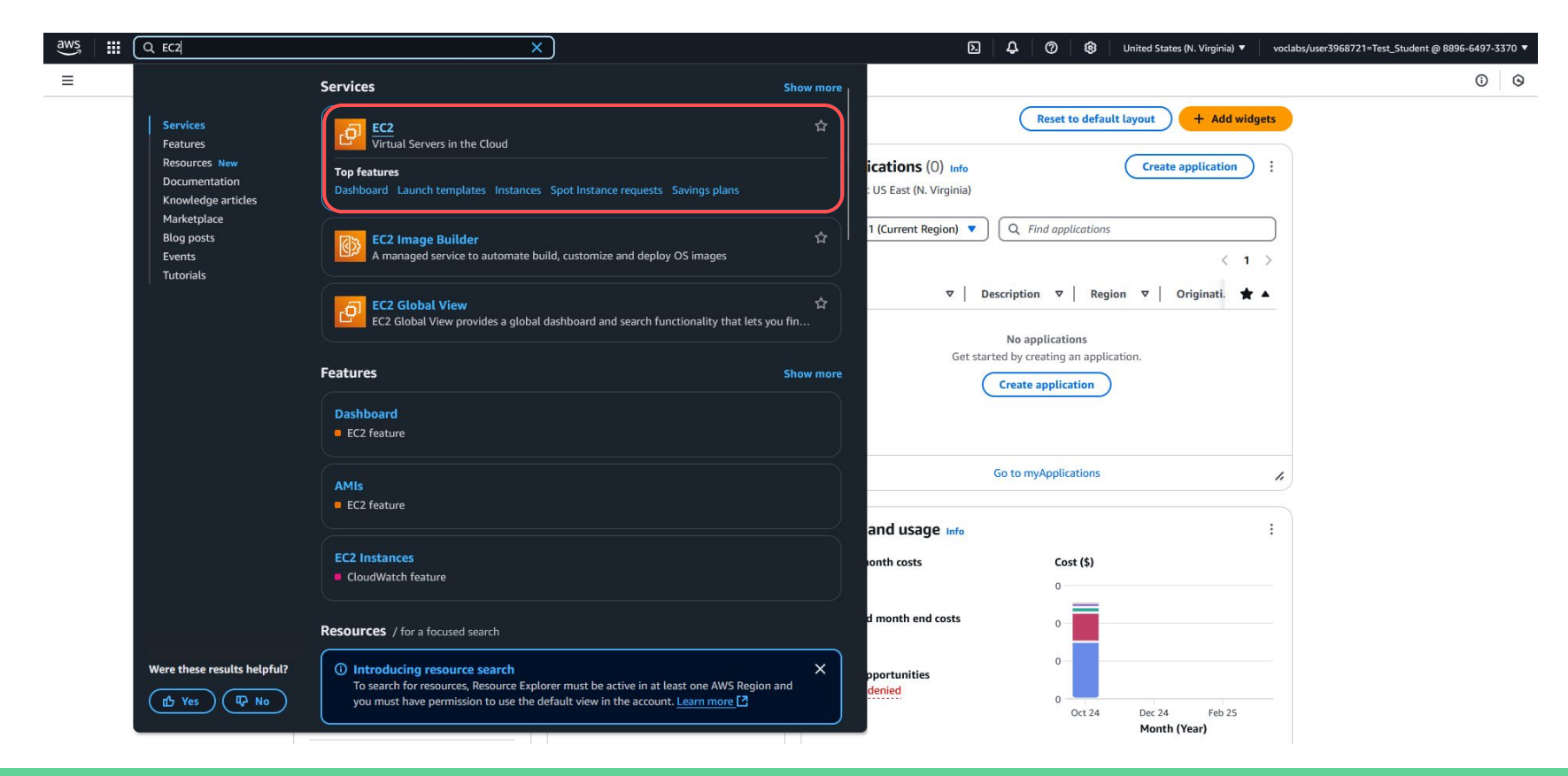

#### EC2 > Dashboard > Launch Instance

| aws III Q Search                                                                          |                                                                            | [Alt                                | ►S]                           |                                                     |                           |                                                               | <u>4</u> 0®  | United States (N. Virginia) 🔻 voclabs/user3968721=Test_Student @                                                        | 8896-6497-3370 |
|-------------------------------------------------------------------------------------------|----------------------------------------------------------------------------|-------------------------------------|-------------------------------|-----------------------------------------------------|---------------------------|---------------------------------------------------------------|--------------|----------------------------------------------------------------------------------------------------|----------------|
| EC2 <                                                                                     | Resources                                                                  |                                     |                               |                                                     |                           | EC2 Global View                                               |              | Account attributes                                                                                                    | C              |
| Dashboard                                                                                 | You are using the following Amazon                                         | EC2 resources in                    | the United States (N. Virgini | ia) Region:                                         |                           | 20                                                            |              | Default VPC                                                                                                    | <u> </u>       |
| EC2 Global View<br>Events                                                                 | Instances (running)                                                        | 0                                   | Auto Scaling Groups           | 0                                                   | 0 Capacity Reservations 0 |                                                               |              | vpc-0f7861559159e2280                                                                                                   |                |
| ▼ Instances                                                                               | Dedicated Hosts                                                            | 0                                   | 0 Elastic IPs                 |                                                     |                           | 0 Instances 0                                                 |              | Settings Data protection and security                                                                                   |                |
| Instances                                                                                 | Key pairs                                                                  | 1                                   | Load balancers                | 0                                                   | 0 Placement groups 0      |                                                               | 0            | Allowed AMIs                                                                                                    |                |
| Instance Types<br>Launch Templates<br>Spot Requests                                       | Security groups                                                            | 1                                   | Snapshots                     | 0                                                   | Volum                     | es                                                            | 0            | EC2 Serial Console<br>Default credit specification                                                                      |                |
| Savings Plans<br>Reserved Instances<br>Dedicated Hosts<br>Capacity Reservations<br>Images | Launch instance<br>To get started, launch an Amazon EG<br>the cloud.       | 2 instance, which<br>grate a server | is a virtual server in        | Service health<br>Region<br>United States (N. Virgi | nia)                      | AWS Health Dashb<br>Status<br>This service is op<br>normally. | oard [2] (C) | Explore AWS<br>Get Up to 40% Better Price Performance<br>T4g instances deliver the best price performance for burstable | Qeneral        |
| AMIS<br>AMI Catalog<br>Elastic Block Store                                                | Ngte: Your instances will launch in the United States (N. Virginia) Region |                                     |                               | Zones Zone name Zone ID                             |                           |                                                               |              | purpose workloads in Amazon EC2. Learn more [2]                                                                         | npromising on  |
| Volumes<br>Snapshots                                                                      | Instance alarms                                                            | Viev                                | v in CloudWatch               | us-east-1a                                          | use1-az6                  |                                                               |              | performance or capacity. Learn more LS                                                                                  |                |
| Lifecycle Manager                                                                         |                                                                            | C                                   | o insumcient data             | us-east-1b                                          |                           | use1-az1                                                      |              | Optimize price-performance by combining EC2 purchase option                                                             | ns in a single |
| <ul> <li>Network &amp; Security</li> <li>Security Groups</li> </ul>                       | Instances in alarm                                                         | Instances in alarm                  |                               |                                                     |                           | us-east-1c use1-az2<br>us-east-1d use1-az4                    |              | EC2 ASG. Learn more 🖸                                                                                                   |                |
| Elastic IPs<br>Placement Groups                                                           | Scheduled events                                                           |                                     | ©                             | us-east-1e                                          |                           | use1-az3                                                      |              | Additional information 🗅                                                                                                |                |
| Key Pairs<br>Network Interfaces                                                           | United States (N. Virginia)<br>No scheduled events                         |                                     |                               | us-east-1f<br>Enable additional Zon                 | es                        | use1-az5                                                      |              | Get started walkthroughs<br>Getting started guide                                                                       |                |
| Load Balancing                                                                            |                                                                            |                                     |                               |                                                     |                           |                                                               |              | Documentation                                                                                                    |                |

#### Give a name to you instance & select an OS image

| Amazon EC2 allo                 | ws you to create                                                                                                    | Into<br>rirtual machine             | s, or instances, t                            | hat run on the | AWS Cloud. Qui | ickly get start                                                                   | nple steps below. Vumber of instances Info                                                                                                    | ~                                                                                                    |
|---------------------------------|----------------------------------------------------------------------------------------------------|-------------------------------------|-----------------------------------------------|----------------|----------------|-----------------------------------------------------------------------------------|----------------------------------------------------------------------------------------------------|----------------------------------------------------------------------------------------------------|
| Name and                        | Name and tags Info                                                                                                    |                                     |                                               |                |                |                                                                                   |                                                                                                    | S )                                                                                                    |
| Name<br>my-first-ec             | 2-instance                                                                                                    |                                     |                                               |                |                |                                                                                   | ags Software Image (AMI)<br>Canonical, Ubuntu, 24.04, am                                                                                                    | d6read more                                                                                                    |
| ▼ Applic                        | ation and OS                                                                                                    | 5 Images (A                         | Amazon Ma                                     | chine Ima      | ge) Info       |                                                                                   | Virtual server type (instance<br>t2.micro                                                                                                    | type)                                                                                                    |
| An AMI is a te<br>Browse for Al | An AMI is a template that contains the software configuration (operating system, application server, and applications) required to launch your instance. Search or<br>Browse for AMIs if you don't see what you are looking for below |                                     |                                               |                |                | o launch your instance. Search or Firewall (security group)<br>New security group |                                                                                                    |                                                                                                    |
| Q Search                        | Q Search our full catalog including 1000s of application and OS images                                                                                                    |                                     |                                               |                |                | Storage (volumes)                                                                 | Storage (volumes)                                                                                                    |                                                                                                    |
| Quick St                        | Quick Start 2                                                                                                    |                                     |                                               |                |                | Free tier: In your first y                                                        | ear of opening an AWS account, you 💦 🗙                                                                                                    |                                                                                                    |
| Amazon<br>Linux<br>AWS          | macOS                                                                                                    | Ubuntu<br>ubuntu                    | Windows                                       | Red Hat        | SUSE Linux     | Debian                                                                            | get 750 hours per mon<br>t3.micro where t2.micro<br>tier AMIs, 750 hours per mon<br>t3.micro where t2.micro<br>tier AMIs, 750 hours per mon<br>t3.micro where t2.micro<br>tier AMIs, 750 hours per mon<br>t3.micro where t2.micro<br>tier AMIs, 750 hours per mon<br>t3.micro where t2.micro<br>tier AMIs, 750 hours per mon<br>tier AMIs, 750 hours per mon<br>tier AMIS, 750 hours per mon<br>tier AMIS, 750 hours per mon<br>tier AMIS, 750 hour | th of t2.micro instance usage (or<br>o isn't available) when used with free<br>rmonth of public IPv4 address<br>orage, 2 million I/Os, 1 GB of<br>of bandwidth to the internet. |
|                                 |                                                                                                    | f                                   | <b></b>                                       |                |                |                                                                                   | the Community                                                                                                    |                                                                                                    |
| Amazon Mac                      | Amazon Machine Image (AMI)                                                                                                    |                                     |                                               |                |                | Cancel                                                                            | Launch instance                                                                                                    |                                                                                                    |
| 2 Ubuntu Ser                    | ver 24.04 LTS (HV<br>lb4383264d4 (64-bi                                                                                                    | M), SSD Volum<br>t (x86)) / ami-0c4 | e Type<br>e709339fa8521a (<br>evice type: ebs | 64-bit (Arm))  |                |                                                                                   | Free tier eligible                                                                                                    | 💬 Preview code                                                                                                    |

#### select Architecture & instance type

| aws 🛛 🗰        | Q Search                                                                                                    | [Alt+S]                                                                                                    |                                              | D 4                                                                                      | ⑦ ② United States (N. Virginia) ▼ voclabs/user3968721=Test_Stude                                                                                                    | ent @ 8896-6497-3370 🔻 |
|----------------|----------------------------------------------------------------------------------------------------|----------------------------------------------------------------------------------------------------|----------------------------------------------|------------------------------------------------------------------------------------------|----------------------------------------------------------------------------------------------------|------------------------|
| ≡ <u>EC2</u> > | Instances > Launch an instance                                                                               |                                                                                                    |                                              |                                                                                          |                                                                                                    | 0 9 5                  |
|                | dws<br>Mac                                                                                                   | ubuntu <sup>®</sup> II Microsoft <b>&amp; Red Hat</b> SUSE de                                                                                            | bian AWS, Marketplace<br>the Community       | and<br>y                                                                                 | ▼ Summary                                                                                                    |                        |
|                | Amazon Machine Image (AMI)                                                                                   |                                                                                                    |                                              |                                                                                          | Number of instances Info                                                                                                    |                        |
|                | Ubuntu Server 24.04 LTS (HVM)<br>ami-084568db4383264d4 (64-bit (x<br>Virtualization: hvm ENA enabled: f      | I, <b>SSD Volume Type</b><br>86)) / ami-0c4e709339fa8521a (64-bit (Arm))<br>true Root device type: ebs                                                   | •                                            |                                                                                          |                                                                                                    |                        |
|                | Description<br>Ubuntu Server 24.04 LTS (HVM),E                                                               | BS General Purpose (SSD) Volume Type. Support available from C                                                                                           |                                              | Software Image (AMI)<br>Canonical, Uburtu, 24.04, amd6read more<br>ami-084568db4383264d4 |                                                                                                    |                        |
|                | Canonical, Ubuntu, 24.04, amd64                                                                              | noble image                                                                                                    |                                              |                                                                                          | t2.micro                                                                                                    |                        |
|                | 4 Architecture AM                                                                                            | II ID         Publish Date         Username           ni-084568db4383264d4         2025-03-05         ubuntu                                             | Verified provider                            |                                                                                          | Firewall (security group)<br>New security group                                                                                                    |                        |
|                |                                                                                                    |                                                                                                    |                                              |                                                                                          | Storage (volumes)<br>1 volume(s) - 8 GiB                                                                                                    |                        |
|                | ▼ Instance type Info   Get<br>Instance type<br>t2.micro<br>Family.t2 1vCPU 1 GiB Memory                      | : advice<br>Fi                                                                                                    | The tier eligible The All generations        |                                                                                          | Free tier: In your first year of opening an AWS account, you X get 750 hours per month of t2.micro instance usage (or t3.micro where t2.micro isn't available) when used with free tier AMIs, 750 hours per month of public IPv4 address usage, 30 GiB of EBS storage, 2 million I/Os, 1 GB of |                        |
| •              | On-Demand Windows base pricing: (<br>On-Demand SUSE base pricing: 0.01<br>On-Demand Linux base pricing: 0.01 | 10162 USD per Hour On-Demand Ubuntu Pro base pricing: 0.0134 USD p<br>16 USD per Hour On-Demand RHEL base pricing: 0.026 USD per Hour<br>16 USD per Hour | Compare instance types                       |                                                                                          | snapshots, and 100 GB of bandwidth to the internet.                                                                                                    |                        |
|                | Additional costs apply for AMIs                                                                              | with pre-installed software                                                                                                    |                                              |                                                                                          | Cancel Launch instance                                                                                                    |                        |
|                | ▼ Key pair (login) Info                                                                                      |                                                                                                    |                                              |                                                                                          | ଞ୍ଚି Preview code                                                                                                    |                        |
|                | You can use a key pair to securely                                                                           | connect to your instance. Ensure that you have access to the selec                                                                                       | ted key pair before you launch the instance. |                                                                                          |                                                                                                    |                        |
|                | Key pair name - required                                                                                     |                                                                                                    |                                              |                                                                                          |                                                                                                    |                        |
|                | Select                                                                                                    |                                                                                                    | ▼ C Create new key pair                      |                                                                                          |                                                                                                    |                        |

#### Different needs, different instance types

| aws   III Q se              | [Alt+S]                                                                                                    | D   .                                        | û 🗘 🗘 United States (N. Virginia) ▼ voclabs/user3968721=Test_Student @ 8896-6497-3370 ▼                                                                                            |
|-----------------------------|----------------------------------------------------------------------------------------------------|----------------------------------------------|----------------------------------------------------------------------------------------------------|
| EC2 > Instance              | es > Launch an instance                                                                                                    |                                              | 0 0 5                                                                                                    |
|                             | dVVS         Mac         ubuntu®         Microsoft         And Mad         Other         Column           Q                                                                                                    | AWS, Marketplace and<br>the Community        | ▼ Summary                                                                                                    |
|                             | Get advice on instance type selection                                                                                                    |                                              | Number of instances Info                                                                                                    |
|                             | t2.nano           Family: t2         1 vCPU         0.5 GiB Memory         Current generation: true         On-Demand Linux base pricing: 0.0058 USD per Hour           On-Demand SUSE base pricing: 0.0058 USD per Hour         On-Demand Windows base pricing: 0.0081 USD per Hour         On-Demand Ubuntu Pro base pricing: 0.0076 USD per Hour                                                                                                    | Free tier eligible                           | Software Image (AMI)                                                                                                    |
| Choose an                   | t2.micro         Free tier eli           Family: t2         1 vCPU         1 GiB Memory         Current generation: true           On-Demand Windows base pricing: 0.0152 USD per Hour         On-Demand Ubuntu Pro base pricing: 0.0134 USD per Hour           On-Demand SUSE base pricing: 0.0116 USD per Hour         On-Demand RHEL base pricing: 0.026 USD per Hour           On-Demand Linux base pricing: 0.0116 USD per Hour         On-Demand RHEL base pricing: 0.026 USD per Hour                                  | jible vubuntu.com/cloud/services).           | Canonical, Ubuntu, 24.04, amd6read more<br>ami-084568db4383264d4<br>Virtual server type (instance type)<br>t2.micro                                                                |
| instance that<br>meets your | t2.small           Family:t2         1 vCPU         2 GiB Memory         Current generation: true         On-Demand Windows base pricing: 0.032 USD per Hour           On-Demand Linux base pricing: 0.023 USD per Hour         On-Demand RHEL base pricing: 0.037 USD per Hour           On-Demand SUSE base pricing: 0.053 USD per Hour         On-Demand Ubuntu Pro base pricing: 0.025 USD per Hour                                                                                                    | our<br>fied provider                         | Firewall (security group)<br>New security group                                                                                                    |
| needs, and<br>always check  | t2.medium           Family: t2         2 VCPU         4 GiB Memory         Current generation: true         On-Demand Ubuntu Pro base pricing: 0.0459 USD pr           On-Demand Linux base pricing: 0.0464 USD per Hour         On-Demand MHEL base pricing: 0.0752 USD per Hour         On-Demand Windows base pricing: 0.0464 USD per Hour           On-Demand Windows base pricing: 0.0564 USD per Hour         On-Demand SUSE base pricing: 0.1464 USD per Hour         On-Demand SUSE base pricing: 0.1464 USD per Hour | er Hour                                      | Storage (volumes)<br>1 volume(s) - 8 GiB                                                                                                    |
| the hourly                  | t2.large           Family: t2         2 vCPU         8 GiB Memory         Current generation: true         On-Demand Windows base pricing: 0.1208 USD per I/On-Demand SUSE base pricing: 0.1928 USD per Hour           On-Demand RHEL base pricing: 0.1216 USD per Hour         On-Demand SUSE base pricing: 0.1928 USD per Hour                                                                                                    | Hour                                         | Free tier: In your first year of opening an AWS account, you X get 750 hours per month of t2.micro instance usage (or t3.micro where t2.micro isn't available) when used with free |
| pricing.                    | t2.micro         Free tier el           Family: t2: 1 vCPU         1 GiB Memory         Current generation: true           On-Demand Windows base pricing: 0.0162 USD per Hour         On-Demand Ubuntu Pro base pricing: 0.0134 USD per Hour           On-Demand SUSE base pricing: 0.0116 USD per Hour         On-Demand RHEL base pricing: 0.026 USD per Hour           On-Demand Inux base pricing: 0.0116 USD per Hour         On-Demand RHEL base pricing: 0.026 USD per Hour                                           | gible All generations Compare instance types | tier AMIs, 750 hours per month of public IPv4 address<br>usage, 30 GiB of EBS storage, 2 million I/Os, 1 GB of<br>snapshots, and 100 GB of bandwidth to the internet.              |
| t2.micro is                 | Additional costs apply for AMIs with pre-installed software                                                                                                    |                                              |                                                                                                    |
| affordable                  |                                                                                                    |                                              | Cancel Launch instance                                                                                                    |
| and a good                  | ▼ Key pair (login) Info                                                                                                    |                                              | দৃ_ Preview code                                                                                                    |
| option to                   | You can use a key pair to securely connect to your instance. Ensure that you have access to the selected key p                                                                                                    | air before you launch the instance.          |                                                                                                    |
| start with                  | Key pair name - required                                                                                                    |                                              |                                                                                                    |
|                             | Select 🔻                                                                                                    | C Create new key pair                        |                                                                                                    |

#### Prevent others to enter your EC2 instance

|                     | ▼ Instance type Info   Get advice                                                                                                    |                                                                     | ▼ Summary                                                                                                    |                     |
|---------------------|----------------------------------------------------------------------------------------------------|---------------------------------------------------------------------|----------------------------------------------------------------------------------------------------|---------------------|
|                     | Instance type                                                                                                    |                                                                     | Number of instances info                                                                                                    |                     |
|                     | t2.micro         Free tier eligible           Family: t2         1 VCPU         1 GiB Memory         Current generation: true           On-Demand Windows base pricing: 0.0162 USD per Hour         On-Demand Ubuntu Pro base pricing: 0.0134 USD per Hour             On-Demand Ubuntue filtering: 0.0116 USD per Hour         On-Demand Ubuntue pro base pricing: 0.0134 USD per Hour             On-Demand Ubuntue filtering: 0.0116 USD per Hour         On-Demand Hinz base pricing: 0.0126 USD per Hour | <ul> <li>All generations</li> <li>Compare instance types</li> </ul> | 1<br>Software Image (AMI)                                                                                                    |                     |
|                     | Additional costs apply for AMIs with pre-installed software                                                                                                    |                                                                     | Canonical, Ubuntu, 24.04, amd6read more<br>ami-084568db4383264d4                                                                                                   |                     |
|                     | Key pair (login) Info You can use a key pair to securely connect to your instance. Ensure that you have access to the selected key pair before you Key pair name - required Select     Network settings Info                                                                                                    | te new key pair                                                     | Virtual server type (instance type)<br>t2.micro<br>Firewall (security group)<br>New security group<br>Storage (volumes)<br>1 volume(s) - 8 GiB                     | unt, you X<br>e (or |
| o SSH into<br>n EC2 | Network         Info           vpc-0f7861559159e2280                                                                                                    |                                                                     | ther AMIs, 750 hours per month of public IPv4 addre<br>usage, 30 GiB of EBS storage, 2 million I/Os, 1 GB of<br>snapshots, and 100 GB of bandwidth to the internet | ss<br>f<br>t.       |
| istance, vou        | No preference (Default subnet in any availability zone)                                                                                                    |                                                                     |                                                                                                    |                     |
| eed to              | Auto-assign public IP Info<br>Enable                                                                                                    |                                                                     | Cancel                                                                                                    | unch instance       |
| reate a key         | Additional charges apply when outside of free tier allowance                                                                                                    |                                                                     | چ <u>ا</u>                                                                                                    | Preview code        |
| air                 | Firewall (security groups)   Info A security group is a set of firewall rules that control the traffic for your instance. Add rules to allow specific traffic to reach your instance. C Create security group C Create security group We'll create a new security oroun called 'launch-wizard-1' with the following rules:                                                                                                    |                                                                     |                                                                                                    |                     |
|                     | ✓ Allow SSH traffic from                                                                                                    |                                                                     |                                                                                                    |                     |

## By creating a key

| Instance type Info   Get advice                                                                                                    |                                                                                             | ▼ Summary                                                                                                    |
|----------------------------------------------------------------------------------------------------|---------------------------------------------------------------------------------------------|----------------------------------------------------------------------------------------------------|
| Instance type                                                                                                    |                                                                                             | Number of instances Info                                                                                     |
| t2.micro<br>Family: t2 1 vCPU 1 GIB Memory Current generation: true<br>On-Demand Windows base pricing: 0.0162 USD per Hour On-Demand | Free tier eligible All generations                                                          |                                                                                                    |
|                                                                                                    | Create key pair                                                                             | Software Image (AMI)                                                                                         |
| Additional costs apply for AMIs with pre-installed software                                                                          | Key pair name<br>Key pairs allow you to connect to your instance securely.                  | Canonical, Ubuntu, 24.04, amd6read more<br>Imi-084568db4383264d4                                             |
|                                                                                                    | my-sweet-key                                                                                | Virtual server type (instance type)                                                                          |
| ▼ Key pair (login) Info                                                                                                    | The name can include up to 255 ASCII characters. It can't include leading or trailing space | s.                                                                                                    |
| You can use a key pair to securely connect to your instance. Ensu                                                                    | re that you l Key pair type                                                                 | Firewall (security group)                                                                                    |
| Key pair name - <i>required</i>                                                                                                    | • RSA • ED25519                                                                             | New Security group                                                                                           |
|                                                                                                    | RSA encrypted private and public key ED25519 encrypted private an<br>pair key pair          | d public Storage (volumes)<br>1 volume(s) - 8 GiB                                                            |
|                                                                                                    |                                                                                             |                                                                                                    |
|                                                                                                    | Private key file format                                                                     | Free tier: In your first year of opening an AWS account, you                                                 |
| Network settings Info                                                                                                    | • .pem<br>For use with OpenSSH                                                              | get 750 hours per month of t2.micro instance usage (or                                                       |
| Network Info                                                                                                    | ○ .ppk                                                                                      | tier AMIs, 750 hours per month of public IPv4 address                                                        |
| vpc-0f7861559159e2280                                                                                                    | For use with PuTTY                                                                          | usage, 30 GiB of EBS storage, 2 million I/Os, 1 GB of<br>snapshots, and 100 GB of bandwidth to the internet. |
| Subnet Info                                                                                                    | When prompted, store the private key in a secure and accessible location                    | on on                                                                                                    |
| No preference (Default subnet in any availability zone)                                                                              | your computer. You will need it later to connect to your instance. Lea                      |                                                                                                    |
| Auto-assign public IP Info                                                                                                    | more                                                                                        | Cancel Launch instanc                                                                                        |
| Enable                                                                                                    |                                                                                             |                                                                                                    |
| Additional charges apply when outside of free tier allowance Firewall (security groups)                                              | Cancel Create k                                                                             | cey pair                                                                                                    |
| A security group is a set of firewall rules that control the traffic for your in                                                     | tance. Add rules to anow specific correctly your instance.                                  |                                                                                                    |
| Create security group                                                                                                    | ct existing security group                                                                  |                                                                                                    |

#### **Network Settings**

▼ Configure storage Info

|            | Key pair name - required                                                                                                    | ▼ Summary                                                                                                    |
|------------|----------------------------------------------------------------------------------------------------|----------------------------------------------------------------------------------------------------|
|            | my-sweet-key  C Create new key pair                                                                                                    | Number of instances Info                                                                                              |
|            |                                                                                                    |                                                                                                    |
|            | ▼ Network settings Info                                                                                                    | Software Image (AMI)                                                                                                  |
| u          | Network Info                                                                                                    | Canonical, Ubuntu, 24.04, amd6read more                                                                               |
|            | vpc-0f7861559159e2280                                                                                                    |                                                                                                    |
| https      | Subnet   Info                                                                                                    | Virtual server type (instance type)<br>t2.micro                                                                       |
| c thon     | No preference (Default subnet in any availability zone)                                                                                             | Firewall (country group)                                                                                              |
| Cthen      | Auto-assign public IP   Info                                                                                                    | New security group                                                                                                    |
| ct         | Enable                                                                                                    | Storage (volumes)                                                                                                    |
| е          | Additional charges apply when outside of free tier allowance Firewall (security aroups) Info                                                        | 1 volume(s) - 8 GiB                                                                                                   |
|            | A security group is a set of firewall rules that control the traffic for your instance. Add rules to allow specific traffic to reach your instance. |                                                                                                    |
| 5115       | Create security group     Select existing security group                                                                                            | Free tier: In your first year of opening an AWS account, you X get 750 hours per month of t2 micro instance usage (or |
| <u> </u>   | We'll create a new security group called 'launch-wizard-1' with the following rules:                                                                | t3.micro where t2.micro isn't available) when used with free                                                          |
| $\searrow$ | Z Allow SSH traffic from                                                                                                    | tier AMIs, 750 hours per month of public IPv4 address<br>usage, 30 GiB of EBS storage, 2 million I/Os, 1 GB of        |
|            | Helps you connect to your instance                                                                                                    | snapshots, and 100 GB of bandwidth to the internet.                                                                   |
|            | Allow HTTPS traffic from the internet     To set up an endpoint, for example when creating a web server                                             |                                                                                                    |
| X          | Allow HTTP traffic from the internet                                                                                                    | Cancel Launch instance                                                                                                |
|            |                                                                                                    | Preview code                                                                                                    |
|            | ▲ Rules with source of 0.0.0.0/0 allow all IP addresses to access your instance. We recommend setting security group rules to allow access from X   | 4_ 110101 Cdc                                                                                                    |

Advanced

## Configure storage

| aws 🛛 🗰 🖸                                              | Search [Alt+5]                                                                                                    | D                                                                                                    | 🗘 🕜 😟 United States (N. Virginia) 🔻 voclabs/user3968721=Test_Student @ 8896-6                                                                                                    | 6497-3370 🔻 |
|--------------------------------------------------------|----------------------------------------------------------------------------------------------------|----------------------------------------------------------------------------------------------------|----------------------------------------------------------------------------------------------------|-------------|
|                                                        | tances > Launch an instance                                                                                                    |                                                                                                    | 0                                                                                                    | 0 5         |
| it is not<br>binding,<br>you can<br>change it<br>later | <ul> <li>▼ Configure storage Info</li> <li>1x 20 G GB gp3 ▼ Root volume, 3000 IOPS, Not encrypted</li> <li>              • Free tier eligible customers can get up to 30 GB of EBS General Purpose (SSD) or Magnetic storage         </li> <li>Add new volume              The selected AMI contains more instance store volumes than the instance allows. Only the first 0 instance instance      </li> <li>O Click refresh to view backup information              The tags that you assign determine whether the instance will be backed up by any Data Lifecycle Manager             0 x File systems      </li> </ul>                                                                                                    | Advanced<br>8<br>×<br>• store volumes from the AMI will be accessible from the<br>r policies.<br>C<br>Edit | ▼ Summary   Number of instances info   1   Software Image (AMI)   Canonical, Ubuntu, 24.04, amd6read more   ami-084568db45832644   Virtual server type (instance type)   t2.micro   Firewall (security group)   New security group   Storage (volumes)   1 volume(s) - 20 GiB                                                                                                    |             |
| LabInstance<br>Profile !!!                             | ✓ Advanced details Info Domain join directory Info Select IAM instance profile Info LabinstanceProfile arr.avs.iam:889664973370:instance-profile/LabinstanceProfile Hostname tune Info                                                                                                    | C Create new directory                                                                                     | Free tier: In your first year of opening an AWS account, you<br>get 750 hours per month of t2.micro instance usage (or<br>3.micro where t2.micro isn't available) when used with free<br>tier AMIs, 750 hours per month of public IPv4 address<br>usage, 30 GIB of EBS storage, 2 million I/Os, 1 GB of<br>snapshots, and 100 GB of bandwidth to the internet.     Cancel     Launch instance | 10          |
|                                                        | IP name  DNS Hostname   Info Enable IP name IPv4 (A record) DNS requests Enable resource-based IPv4 (A record) DNS requests Enable resource-based IPv4 (A reco | 9                                                                                                    | 52 Preview code                                                                                                    | -           |

#### You just created the EC2 instance

| aws III Q Search      | [Alt+5]                                                                          | ▶ D Ø Ø United States (N. Virginia) ▼ voclabs/user3968721=Test_Student @ 8896-6497-3370 ▼ |
|-----------------------|----------------------------------------------------------------------------------|-------------------------------------------------------------------------------------------|
| EC2 > Instances       |                                                                                  | <b>b</b> 8 5                                                                              |
| EC2 <                 | Instances (1) Info                                                               | Last updated O Connect Instance state  Actions  Launch instances                          |
| Dashboard             | Q Find Instance by attribute or tag (case-sensitive)                             | < 1 > 🕲                                                                                   |
| EC2 Global View       | □   Name Ø マ   Instance ID   Instance state マ   Instance type マ   Status check   | k   Alarm status   Availability Zone ⊽   Public IPv4 DNS ⊽   Public IPv4 ⊽   Elastic IP   |
| Events                | □ my-first-ec2-instance i-0c25eecd4ea769c10 ⊘ Running Q Q t2.micro ② Initializin | 1g View alarms + us-east-1d ec2-98-84-96-153.com 98.84.96.153 -                           |
| ▼ Instances           |                                                                                  |                                                                                           |
| Instances             |                                                                                  |                                                                                           |
| Instance Types        | Your new instance                                                                | is ready. Just                                                                            |
| Launch Templates      | wait a moment for                                                                | it to initializo                                                                          |
| Spot Requests         | Walt a moment for                                                                |                                                                                           |
| Savings Plans         | (Instance State == F                                                             | Running)                                                                                  |
| Reserved Instances    |                                                                                  |                                                                                           |
| Dedicated Hosts       |                                                                                  |                                                                                           |
| Capacity Reservations |                                                                                  |                                                                                           |
| ▼ Images              | =                                                                                |                                                                                           |
| AMIs                  | Select an instance                                                               | ® ~                                                                                       |
| AMI Catalog           |                                                                                  |                                                                                           |
| Elastic Block Store   |                                                                                  |                                                                                           |
| Volumes               |                                                                                  |                                                                                           |
| Snapshots             |                                                                                  |                                                                                           |
| Lifecycle Manager     |                                                                                  |                                                                                           |
| Network & Security    |                                                                                  |                                                                                           |
| Security Groups       |                                                                                  |                                                                                           |
| Elastic IPs           |                                                                                  |                                                                                           |
| Placement Groups      |                                                                                  |                                                                                           |
| Key Pairs             |                                                                                  |                                                                                           |
| Network Interfaces    |                                                                                  |                                                                                           |
| ▼ Load Balancing      |                                                                                  |                                                                                           |

#### Click on the Instance ID

| aws III Q Search      | [Alt+S]                                                                         | ∑ 🗘 🧭 🔞 United States (N. Virginia) ▼ voclabs/user3968721=Test_Student @ 8896-6497-3370 ▼ |
|-----------------------|---------------------------------------------------------------------------------|-------------------------------------------------------------------------------------------|
| EC2 > Instances       |                                                                                 |                                                                                           |
| EC2 <                 | Instances (1) Info                                                              | Last updated O Connect Instance state  Actions  Launch instances                          |
| Dashboard             | Q Find Instance by attribute or tag (case-sensitive)                            | < 1 > 🕲                                                                                   |
| EC2 Global View       | □ Name 🖉 🛛 🔻 Instance ID Instance state 🗸 Instance type 🗸 Status check          | Alarm status Availability Zone ▼ Public IPv4 DNS ▼ Public IPv4 ▼ Elastic IP               |
| Events                | my-first-ec2-instance i-0c25eecd4ea769c10 Ø Running Q Q t2.micro Ø Initializing | View alarms + us-east-1d ec2-98-84-96-153.com 98.84.96.153 -                              |
| ▼ Instances           | <b>_</b>                                                                        |                                                                                           |
| Instances             | ا سالی<br>سال                                                                   |                                                                                           |
| Instance Types        | $\bigcirc$                                                                      |                                                                                           |
| Launch Templates      |                                                                                 |                                                                                           |
| Spot Requests         |                                                                                 |                                                                                           |
| Savings Plans         |                                                                                 |                                                                                           |
| Reserved Instances    |                                                                                 |                                                                                           |
| Dedicated Hosts       |                                                                                 |                                                                                           |
| Capacity Reservations |                                                                                 |                                                                                           |
| ▼ Images              | = =                                                                             |                                                                                           |
| AMIs                  | Select an instance                                                              | (8) V                                                                                     |
| AMI Catalog           |                                                                                 |                                                                                           |
| Elastic Block Store   |                                                                                 |                                                                                           |
| Volumes               |                                                                                 |                                                                                           |
| Snapshots             |                                                                                 |                                                                                           |
| Lifecycle Manager     |                                                                                 |                                                                                           |
| ▼ Network & Security  |                                                                                 |                                                                                           |
| Security Groups       |                                                                                 |                                                                                           |
| Elastic IPs           |                                                                                 |                                                                                           |
| Placement Groups      |                                                                                 |                                                                                           |
| Key Pairs             |                                                                                 |                                                                                           |
| Network Interfaces    |                                                                                 |                                                                                           |
| Load Balancing        |                                                                                 |                                                                                           |

#### This is the Dashboard of this specific EC2 instance

| aws III Q Search          | [Alt+S]                                                                | D   A   Ø   4                                                   | B United States (N. Virginia) ▼ voclabs/user3968721=Test_Student @ 8896-6497-3370 ▼ |
|---------------------------|------------------------------------------------------------------------|-----------------------------------------------------------------|-------------------------------------------------------------------------------------|
| EC2 > Instances > i-0c25e | eecd4ea769c10                                                          |                                                                 | 0 F                                                                                 |
| EC2 <                     | Instance summary for i-0c25eecd4ea769c10 (my-first-ec                  | 2-instance) Info                                                | (C) (Connect ) (Instance state ▼) (Actions ▼)                                       |
| Dashboard                 | Updated less than a minute ago                                         |                                                                 |                                                                                     |
| EC2 Global View           | Instance ID                                                            | Public IPv4 address                                             | Private IPv4 addresses                                                              |
| Events                    | i-0c25eecd4ea769c10                                                    | 98.84.96.153   open address                                     | 172.31.16.136                                                                       |
| ▼ Instances               | IPv6 address<br>-                                                      | Instance state O Running                                        | Public IPv4 DNS                                                                     |
| Instances                 | Hostname type                                                          | Private IP DNS name (IPv4 only)                                 |                                                                                     |
| Instance Types            | IP name: ip-172-31-16-136.ec2.internal                                 | ip-172-31-16-136.ec2.internal                                   |                                                                                     |
| Launch Templates          | Answer private resource DNS name                                       | Instance type                                                   | Elactic ID addresses                                                                |
| Spot Requests             | IPv4 (A)                                                               | t2.micro                                                        | -                                                                                   |
| Savings Plans             | Auto-assigned IP address                                               | VIIC ID                                                         | AWS Compute Optimizer finding                                                       |
| Reserved Instances        | 98.84.96.153 [Public IP]                                               | vpc-0f7861559159e2280                                           | Opt-in to AWS Compute Optimizer for recommendations.   Learn more                   |
| Dedicated Hosts           | IAM Bolo                                                               | Subact ID                                                       | Auto Ecoling Group name                                                             |
| Capacity Reservations     |                                                                        | subnet-0d50ed8a694d7d766                                        | -                                                                                   |
| ▼ Images                  | IMDSv2                                                                 | Instance APN                                                    | Managed                                                                             |
| AMIs                      | Required                                                               | arn:aws:ec2:us-east-1:889664973370:instance/i-0c25eecd4ea769c10 | false                                                                               |
| AMI Catalog               | Operator                                                               |                                                                 |                                                                                     |
| Elastic Block Store       | -                                                                      |                                                                 |                                                                                     |
| Volumes                   | Details Status and alarms Monitoring Security M                        | letworking Storage Tags                                         |                                                                                     |
| Snapshots                 |                                                                        |                                                                 |                                                                                     |
| Lifecycle Manager         | ▼ Instance details Info                                                |                                                                 |                                                                                     |
| Network & Security        | AMIID                                                                  | Monitoring                                                      | Platform details                                                                    |
| Security Groups           | I ami-084568db4383264d4                                                | disabled                                                        |                                                                                     |
| Elastic IPs               | AMI name                                                               | Allowed image                                                   | Termination protection                                                              |
| Placement Groups          | ubuntu/images/hvm-ssd-gp3/ubuntu-noble-24.04-amd64-server-2025030<br>5 | -                                                               | Disabled                                                                            |
| Key Pairs                 |                                                                        |                                                                 |                                                                                     |
| Network Interfaces        | Stop protection<br>Disabled                                            | Launch time                                                     | AMI location                                                                        |
| ▼ Load Balancing          |                                                                        | minutes)                                                        | 0250305                                                                             |

#### First attempt: ssh into the EC2 instance

To avoid this issue you need to set the correct permissions for the .pem key

- > chmod 600 my-sweet-key.pem
- > ssh -i my-sweet-key.pem ubuntu@ec2-98-84-96-153.compute-1.amazonaws.com

Warning: the procedure on Windows is a bit different (check here: )

#### Second attempt: You did it :)

#### [~/aws-keys]\$ ssh -i my-sweet-key.pem ubuntu@ec2-98-84-96-153.compute-1.amazonaws.com Welcome to Ubuntu 24.04.2 LTS (GNU/Linux 6.8.0-1024-aws x86\_64)

\* Documentation: https://help.ubuntu.com \* Management: https://landscape.canonical.com \* Support: https://ubuntu.com/pro

System information as of Sun Mar 30 17:03:54 UTC 2025

 System
 load
 0.0
 Processes:
 104

 Usage of /:
 9.2% of 18.33GB
 Users logged in:
 0

 Memory usage:
 21%
 IPv4 address for enX0:
 172.31.16.136

 Swap usage:
 0%
 1
 1

Expanded Security Maintenance for Applications is not enabled.

0 updates can be applied immediately.

Enable ESM Apps to receive additional future security updates. See https://ubuntu.com/esm or run: sudo pro status

The list of available updates is more than a week old. To check for new updates run: sudo apt update

The programs included with the Ubuntu system are free software; the exact distribution terms for each program are described in the individual files in /usr/share/doc/\*/copyright.

Ubuntu comes with ABSOLUTELY NO WARRANTY, to the extent permitted by applicable law.

To run a command as administrator (user "root"), use "sudo <command>". See "man sudo\_root" for details. Don't forget to update/upgrade the instance

ubuntu@ip-172-31-16-136:~\$ ls ubuntu@ip-172-31-16-136:~\$ sudo apt update && sudo apt upgrade

#### Did we finish?

You may have an issue with ports later on

In this demo we will setup a flask server.

```
> sudo apt install python3-pip
> sudo apt install python3.12-venv
> python3 -m venv myenv
> source myenv/bin/activate
> pip install flask
> nano demo.py
> paste this code:
from flask import Flask
app = Flask( name )
@app.route('/')
def hello world():
    return 'Hello, World!'
if name == ' main ':
    app.run(host='0.0.0.0', port=5000)
```

#### Let's start a flask server listening on port 5000

(myenv) ubuntu@ip-172-31-16-136:~\$ python3 demo.py
\* Serving Flask app 'demo'
\* Debug mode: off
WARNING: This is a development server. Do not use it in a production deployment. Use a production WSGI server instead
\* Running on all addresses (0.0.0.0)
\* Running on http://127.0.0.1:5000
\* Running on http://172.31.16.136:5000
Press CTRL+C to quit

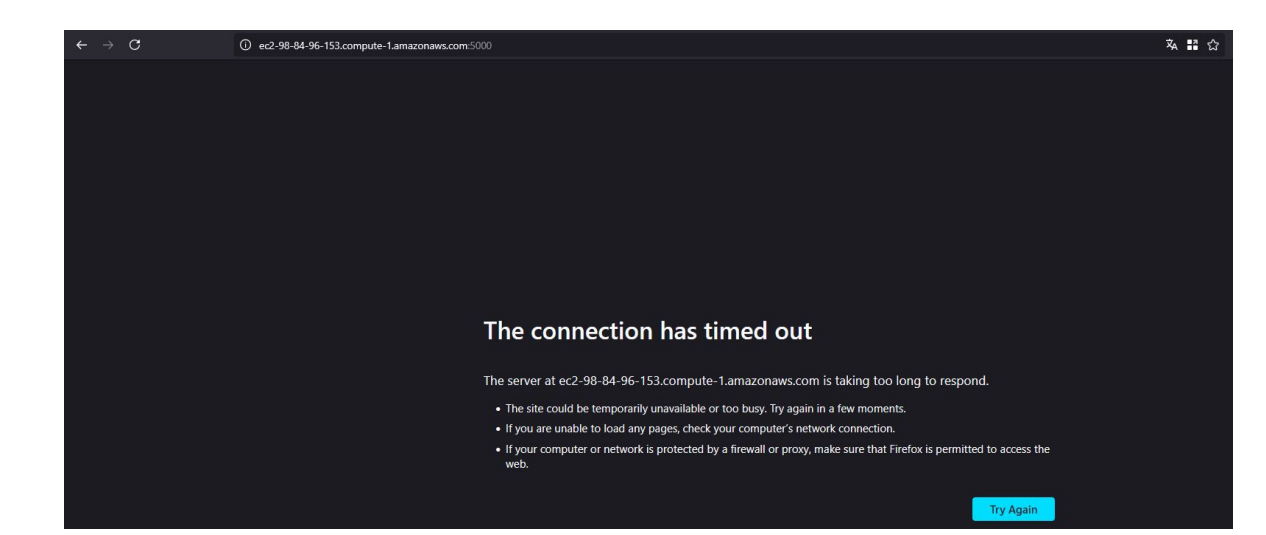

We didn't receive any response because of AWS's **Least Privilege Principle.** By default, all inbound traffic is blocked.

Next slide fixes this issue

#### Activate the required port (5000 in our example)

| aws III Q Search        | [Alt+S]                                            | <b>d d</b>                                                      | Onited States (N. Virginia) ▼ voclabs/user3968721=Test_Student @ 8896-6497-3370 ▼ |
|-------------------------|----------------------------------------------------|-----------------------------------------------------------------|-----------------------------------------------------------------------------------|
| EC2 > Instances > i-Oc2 | 5eecd4ea769c10                                     |                                                                 | <u>ې</u>                                                                          |
| EC2 <                   | Instance summary for i-0c25eecd4ea769c10 (my-first | t-ec2-instance) Info                                            | Connect Instance state  Actions                                                   |
| Dashboard               | Updated 28 minutes ago                             |                                                                 |                                                                                   |
| EC2 Global View         | Instance ID                                        | Public IPv4 address                                             | Private IPv4 addresses                                                            |
| Events                  | i-Oc25eecd4ea769c10                                | 1 98.84.96.153   open address 🖸                                 | 1 172.31.16.136                                                                   |
| Instances               | IPv6 address                                       | Instance state                                                  | Public IPv4 DNS                                                                   |
| Instances               |                                                    |                                                                 |                                                                                   |
| Instance Types          | Hostname type                                      | Private IP DNS name (IPv4 only)                                 |                                                                                   |
| Launch Templates        | ir name, ip-172-51-10-150.ecz.internat             | 10 19-172-31-10-130.ecz.internat                                |                                                                                   |
| Spot Requests           | Answer private resource DNS name                   | Instance type                                                   | Elastic IP addresses                                                              |
| Savings Plans           | IPv4 (A)                                           | tz.micro                                                        |                                                                                   |
| Reserved Instances      | Auto-assigned IP address                           | VPC ID                                                          | AWS Compute Optimizer finding                                                     |
| Dedicated Hosts         | 1 98.84.96.153 [Public IP]                         | I□ vpc-0f7861559159e2280 L                                      | Opt-in to AWS Compute Optimizer for recommendations. Learn more                   |
| Capacity Reservations   | IAM Role                                           | Subnet ID                                                       | Auto Scaling Group name                                                           |
| Images                  | IMDSv2                                             | Instance APN                                                    | Managed                                                                           |
| AMIs                    | Required                                           | arn:aws:ec2:us-east-1:889664973370:instance/i-0c25eecd4ea769c10 | false                                                                             |
| AMI Catalog             | Operator                                           |                                                                 |                                                                                   |
| Elastic Block Store     |                                                    |                                                                 |                                                                                   |
| Volumes                 | Details Creative and alarma Manitovice Country     | Naturaliza Change Terr                                          |                                                                                   |
| Snapshots               | Details Status and atarms Monitoring Security      | Networking Storage Tags                                         |                                                                                   |
| Lifecycle Manager       | ▼ Security details                                 |                                                                 |                                                                                   |
| Network & Security      | IAM Role                                           | Owner ID                                                        | Launch time                                                                       |
| Socurity Groups         | LabRole 🖸                                          | 889664973370                                                    | Sun Mar 30 2025 19:52:00 GMT+0300 (Eastern European Summer Time)                  |
| Security Groups         | Security groups                                    |                                                                 |                                                                                   |
| EldSUC IPS              | □ sq_028086dbc33ea7c8d (launch_wizard=1)           |                                                                 |                                                                                   |
| Placement Groups        |                                                    |                                                                 |                                                                                   |
| Key Pairs               |                                                    |                                                                 |                                                                                   |
| Network Interfaces      |                                                    |                                                                 |                                                                                   |
| Load Balancing          | Q Filter rules                                     |                                                                 | < 1 >                                                                             |

#### Edit inbound rules

| aws III Q Search                                               | [Alt+S]                                |                                                                             | <u>۵</u> 4                                 | 😟 United States (N. Vi | irginia) 🔻 voclabs/user396872 | 1=Test_Student @ 8896-6497-3370 ▼ |
|----------------------------------------------------------------|----------------------------------------|-----------------------------------------------------------------------------|--------------------------------------------|------------------------|-------------------------------|-----------------------------------|
| EC2 > Security Groups >                                        | sg-028086dbc33ea7c8d - launch-wizard-1 |                                                                             |                                            |                        |                               | 9 <u>5</u>                        |
| EC2 <                                                          | sg-028086dbc33ea7c8d - launch-w        | izard-1                                                                     |                                            |                        |                               | Actions V                         |
| Dashboard<br>EC2 Global View                                   | Details                                |                                                                             |                                            |                        |                               |                                   |
| Events                                                         | Security group name                    | Security group ID                                                           | Description                                |                        | VPC ID                        | 280 [2                            |
| Instances<br>Instance Types                                    | <b>Owner</b>                           | Inbound rules count<br>3 Permission entries                                 | Outbound rules count<br>1 Permission entry |                        |                               |                                   |
| Launch Templates<br>Spot Requests<br>Savings Plans             | 3 Inbound rules Outbound rules Sharing | g - new VPC associations - new Tags                                         |                                            |                        |                               |                                   |
| Reserved Instances<br>Dedicated Hosts<br>Capacity Reservations | Inbound rules (3)                      |                                                                             |                                            |                        | C Manage tags                 | Edit inbound rules                |
| ▼ Images                                                       | Q Search                               |                                                                             |                                            |                        | 307-04                        |                                   |
| AMIS<br>AMI Catalog                                            | □ Name ▼ Security group rule           | ID ▼   IP version         ▼   Type           7660         IP:4         HTTP | ▼   Protocol                               | ▼ Port range           | ▼   Source                    | ▼   Description                   |
| Elastic Block Store                                            | - sgr-0b2e9ba4c14                      | 7fe5b IPv4 HTTPS                                                            | ТСР                                        | 443                    | 0.0.0.0/0                     | -                                 |
| Volumes<br>Snapshots                                           | sgr-03bebd818b47                       | 6a075 IPv4 SSH                                                              | ТСР                                        | 22                     | 0.0.0/0                       | -                                 |

▼ Network & Security

Security Groups

Elastic IPs

Placement Groups

Key Pairs

Network Interfaces

#### Add a rule

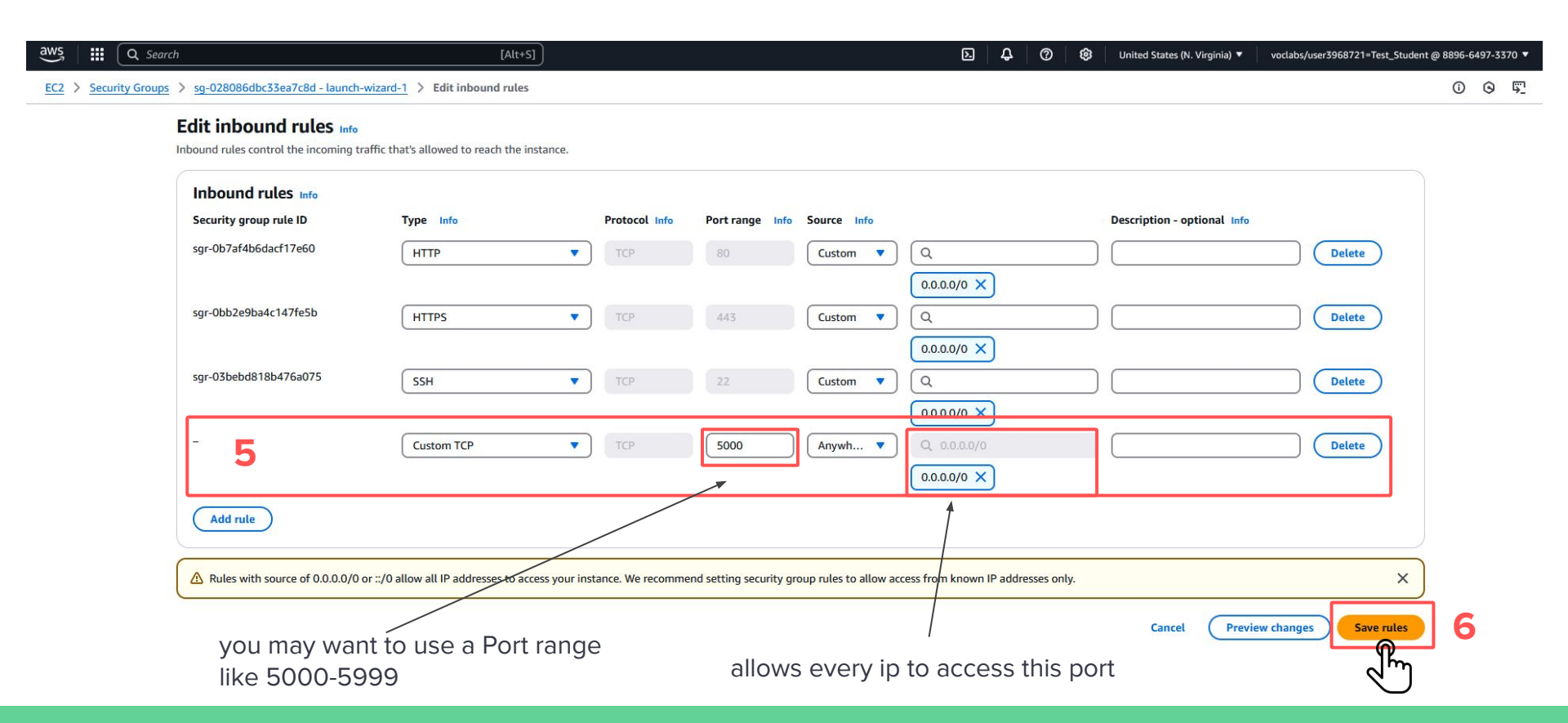

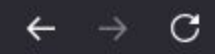

A Not Secure ec2-98-84-96-153.compute-1.amazonaws.com:5000

## Hello, World!

0

#### Don't forget to end lab session

|                    |                                |              | 0                                        |
|--------------------|--------------------------------|--------------|------------------------------------------|
| Modules            |                                |              | îh                                       |
| Disgussions        | eee_W_4341393@runweb167047:~\$ | EN-US        |                                          |
| Discussions        |                                |              |                                          |
| Grades             |                                |              |                                          |
| Lucid (Whiteboard) |                                | Lear         | ner Lab                                  |
|                    |                                | Environment  | t Ouen ieur                              |
|                    |                                | Environmer   | t Navigation                             |
|                    |                                | Access the   | AWS Management Console                   |
|                    |                                | Region rest  | riction                                  |
|                    |                                | Service usa  | ge and other restrictions                |
|                    |                                | Using the te | rminal in the browser                    |
|                    |                                | Running AV   | <u>/S CLI commands</u>                   |
|                    |                                | Using the A  | WS SDK for Python                        |
|                    |                                | Accessing F  | C2 Instances                             |
|                    |                                | SSH Access   | to EC2 Instances                         |
|                    |                                | SSH Access   | from Windows                             |
|                    |                                | SSH Access   | from a Mac                               |
|                    |                                | Instructions | last updated: 2025-02-03                 |
|                    |                                | Enviror      | ment Overview                            |
|                    |                                | This Learne  | r Lab provides a sandbox environment for |
|                    |                                | ad-hoc expl  | oration of AWS services.                 |

Used \$50 of \$50

# Thank you, for your attention !!!

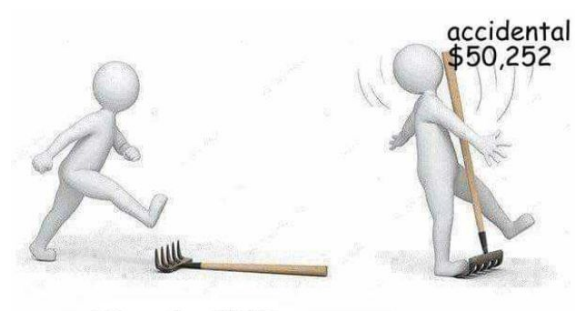

New to AWS

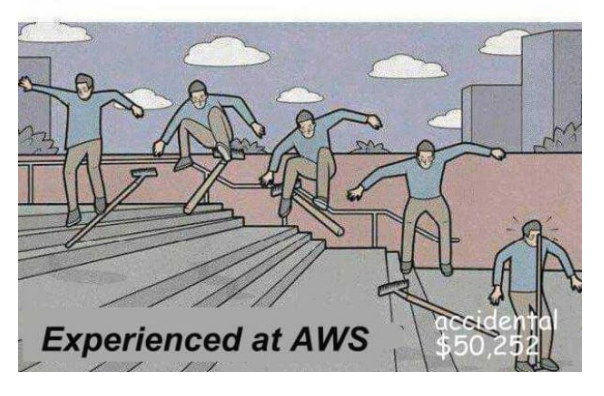

#### Tips

- re-clicking "Start Lab" resets the timer to 4 hours. It may be useful to do this before the current session ends
- □ When you finish, be sure to end the lab, time is money
- If you can't reach your web service, check the security group settings
- You may not have access to certain EC2 instances due to academic account restrictions.